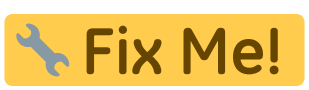

This page is not fully translated, yet. Please help completing the

translation.

(remove this paragraph once the translation is finished)

## **Course Recognition Requests**

**1.** Go to the **"Document Office**" Pic.1 on the main page and then click on **"Submit requests for course recognition from different studies**" Pic.2.

| Pic.1 |                                               | Pic.2                                                                                                    |  |
|-------|-----------------------------------------------|----------------------------------------------------------------------------------------------------|--|
|       | <b>ÚŘADOVNA</b><br>Moje spisy<br>Podat žádost | Úřadovna – elektronická správa úředních agend         Uznávání předmětů         Aplikace pro podáváni a správu žádostí o uznání předmětů.         • Podávaní žadostí o uznání předmětů z jiných studií         • Sznam mých žádostí o uznání předmětů z jiných studií         • Sznam mých žádostí o uznání předmětů z jiných studií         • Szdosti, keterým se mám vyjadřit         • Žádosti, keterým se mám vyjadřit         • Žádosti, keterým se vyše vyjetných žádosti v všeno Úřadovny IS, které jsou vedeny na moji osobu.         • Moje spisy - stav existujících žádosti |  |
|       | Moje spisy<br>Podat žádost                    | <ul> <li>Žádosti, ke kterým se mám vyjádřit</li> <li>Žádosti, které mám rozhodnout</li> </ul> Moje úřední agendy Aplikace pro studenty a ostatní žadatele (každá osoba v IS bez ohledu na aktivní vztah ke školo). Umožní nahlížet do elektronických spisů v rámci Úřadovny IS, které jsou vedeny na moji osobu. <ul> <li>Podání nové žádosti</li> <li>Moje spisy – stav existujících žádostí</li> </ul>                                                                                                    |  |

**2.** Thoroughly read the information about the courses, that can be picked for the course recognition. After that chose the study form which you want to pick the courses and click on **"Vybrat studia**" Pic.3.

Pic.3

| Podávání žádostí o uznání předmětů z jiných studií                                                                                                    |
|----------------------------------------------------------------------------------------------------|
| Žádosti o uznání předmětů ze SU do studia na Obchodně podnikatelské fakultě<br>Vážení studenti,                                                                                                    |
| z neúspěšného studia lze uznat pouze předměty, které jsou ve vztahu ke studiu, pro něž jsou uznávány:                                                                                                    |
| - povinné<br>- povinně volitelné<br>- volně volitelné                                                                                                    |
| Neuznávají se tyto předměty, které je nutné si v novém studiu je nutné si zapsat a splnit:                                                                                                    |
| Úvodní školení BOZP a PO (OPFBOPF),<br>Bakalářská práce (OPFBPBPP, OPFBKBCP, OPFBKBPP, OPFBPBCP),<br>Diplomová práce (OPFNKDIP, OPFNPDIP),<br>Rekreační a sportovní aktivity (CVABPTS1, CVANPTS1),<br>Seminář k bakalářské práci (OPFBKBPS, OPFBFSBP, OPFBPSBP),<br>Seminář k diplomové práci (OPFNKSDP, OPFNPSDP). |
| Dále:                                                                                                    |
| - s hodnocením "E" a "3",<br>- předmět ukončen zápočtem nyní zkouškou,<br>- u souběžného studia,<br>- studium, které bylo již úspěšně absolvované,<br>- od absolvování předmětu uběhla doba delší než 5 let.                                                                                                    |
| Další podmínky pro uznání předmětů se řídí SZR čl. 19 odst. 5.                                                                                                    |
| Uznané zápočty a zkoušky se započítávají do počtu 40 a více kreditů pro postup do akademického roku.                                                                                                    |
| Žádosti o uznání zápočtů a zkoušek z jiné VŠ musí student podat písemně na podatelnu.                                                                                                    |
| Žádost o uznání zápočtů a zkoušek z jiné VŠ: https://manualy.opf.slu.cz/student:zadosti:uznanipredmetu,<br>(k žádosti musí student doložit potvrzení o ukončeném neúspěšném studiu, potvrzené sylaby předmětů a výpis známek)                                                                                       |
| Vyberte studium, ze kterého chcete uznat předměty:<br>O Rek Test OPF:TEST11 celoživ. [roč 1] (skupina T)<br>O OPF B_SYSINF MI [roč 3] (skupina T)<br>O OPF B_HOSPOL VES [roč 2] (skupina T)                                                                                                    |
| Vybrat studium                                                                                                    |
| Přehled všech mých žádostí                                                                                                    |
|                                                                                                    |
| Dalsi aplikace                                                                                                    |
|                                                                                                    |

**3.** The next page will show the list of your courses. Pick the ones you want to have recognized (multiple picks are available) and click on "**Pokračovat na podání žádosti** Pic.5.

Pic.5

| zima 2019                                                                                                    |  |  |
|----------------------------------------------------------------------------------------------------|--|--|
| OPF:CVABPJA4 Odborný jazyk anglický 4, z, Z, 19. 1. 2020, 3 kr.                                                            |  |  |
| 🗆 OPF:INMBPOAE Operační analýza pro ekonomy, zk, B, 11. 2. 2020, 5 kr.                                                     |  |  |
| OPF:INMBPSPS Správa počítačových sítí, zk, C, 14. 1. 2020, 5 kr.                                                           |  |  |
| 🗆 OPF:OPFBPBPS Seminář k bakalářské práci, z, Z, 13. 2. 2020, 5 kr., předmět použit v jiné žádosti Upřesnění 🗸             |  |  |
| OPF:PEMBPHRM Personalistika, zk, D, 9. 1. 2020, 5 kr.                                                                      |  |  |
| OPF:PEMBPPRO Projektový management, zk, C, 7. 1. 2020, 6 kr.                                                               |  |  |
| léto 2020                                                                                                    |  |  |
| 🗆 OPF:OPFBPBPP Bakalářská práce, z, Z, 27. 4. 2020, 10 kr., předmět použit v jiné žádosti Upřesnění 🗸                      |  |  |
| OPF:OPFBPOPR Odborná praxe, z, Z, 27. 4. 2020, 5 kr., předmět použit v jiné žádosti Upřesnění 🗸                            |  |  |
| zima 2020                                                                                                    |  |  |
| OPF:EVSBPSOP Sociální politika, zk, A, 27. 8. 2021, 5 kr.                                                                  |  |  |
| OPF:XX_306943 Financial System and Audit, zk, E, 11. 6. 2021, 3 kr.                                                        |  |  |
| léto 2021                                                                                                    |  |  |
| OPF:XX_306373 Environmental Management Organisation of Environment, Civil and Labour Protection, zk, B, 16. 7. 2021, 3 kr. |  |  |
| Vybrat všechny předměty Zrušit výběr všech předmětů                                                                        |  |  |
| Pokračovat na podání žádostí                                                                                               |  |  |
|                                                                                                    |  |  |
| Zpět na výběr studia, ze kterého se uznává                                                                                 |  |  |
| Přehled všech mých žádostí                                                                                                 |  |  |
|                                                                                                    |  |  |

4. List of picked courses. Zde jsou dvě možnosti. Žádáte o uznání totožného předmětu (v případě studia stejného programu/oboru a formy studia) Pic.6 nebo jej nahrazujete jiným (v případě studia jiného programu/oboru nebo jiné formy studia) Pic.7.

| OPF:EVSBF         OUPACIANI ŽÁDOSTI         OPF:CVABPJA4 Odborný jazyk anglický 4, podrobně 5         O uznání nového předmětu bude požádáno s následujícími údaji původního předmětu:         • Období: zima 2019         • Ukončení: z         • Hodnocení: Z         • Počet původně absolvovaných kreditů: 3         • s kredity ○ bez kreditů         Předmět, který chci uznat na základě studia OPF:CVABPJA4 Odborný jazyk anglický 4         Imechci dohledávat jiný předmět, chci si nechat uznat původní         Chcete na základě odstudování předmětu OPF:CVABPJA4 Odborný jazyk anglický 4 uznat více předmětů? Dokončete žádost o první předmět, další předměty doplnite následně.         Doplňující poznámka k žádosti (bude vytištěna na žádosti)         Uvedte další skutečnosti nebo zvláštnosti; např. upřesněte zde, pokud žádáte uznat předmět za jiný počet kreditů, než je navrženo výše.                    | NP Sociální politika, podrobně<br>vého předmětu bude požádáno s následujícími údaji původi<br>zima 2020<br>ní: zk<br>ení: A<br>ivodně absolvovaných kreditů: 5<br>dity 🔿 bez kreditů<br>ný chci uznat na základě studia OPF:EVSBPSOP Sociální politik<br>ohledávat jiný předmět, chci si nechat uznat původní<br>o z názvu nebo kód předmětu:<br>(SBPSPO<br>Vyh<br>BPSPO Sociální politika (zima 2021) podrobně 🕫 | ního předmětu:<br>a<br>ledat předmět      |
|----------------------------------------------------------------------------------------------------|----------------------------------------------------------------------------------------------------|-------------------------------------------|
| ● s kredity       ○ bez kreditů       Vepište slo         Předmět, který chci uznat na základě studia OPF:CVABPJA4 Odborný jazyk anglický 4       ○ PF ▼ E         ☑ nechci dohledávat jiný předmět, chci si nechat uznat původní       ◎ OPF:EV         Chcete na základě odstudování předmětu OPF:CVABPJA4 Odborný jazyk anglický 4 uznat více předmětů? Dokončete žádost o první předmět, další předměty doplníte následně.       ● Mgr. Ivona B         Doplňující poznámka k žádosti (bude vytištěna na žádosti)       Chcete na základě uznat předmětů? Doplňující poznámka k žádosti (bude vytištěna na žádosti)       Chcete na základě uznat předmětů? Doplňující poznámka k žádosti (bude vytištěna na žádosti)         Uveďte další skutečnosti nebo zvláštnosti: např. upřesněte zde, pokud žádáte uznat předmětů?       Doplňující poznámka k záklatěnebo zvláštnosti: např. upřesněte zde, pokud žádáte uznat předmětů? | o z názvu nebo kód předmětu:<br>/SBPSPO Vyh<br>BPSPO Sociální politika (zima 2021) podrobně 🛱<br>nová Ph.D., Mer. Ivona Biurová Ph.D., Mer. Danuta Duda Ph.D.                                                                                                    | ledat předmět                             |
| Podat žádost k tomuto předmětu     Podat žá                                                                                                    | skladě odstudování předmětu OPF:EVSBPSOP Sociální politi<br>Jokončete žádost o první předmět, další předměty doplníte<br>oznámka k žádosti ( <b>bude vytištěna na žádosti</b> )<br>í skutečnosti nebo zvláštnosti; např. upřesněte zde, pokud ž<br>jiný počet kreditů, než je navrženo výše.                                                                                                    | ka uznat více<br>následně.<br>ádáte uznat |

Při volbě předmětu, který nahrazuje jiný, je student povinen si ověřit dle šablony aktuálního studia, zda je náhrada možná, před podáním žádosti!.

**5.** Při žádosti o uznání původního předmětu, zaškrtněte volbu "**s kredity**" a "**nechci dohledávat** jiný předmět, chci si nechat uznat původní" Pic.6.

1

| Pic.6                                                                                                    |  |  |
|----------------------------------------------------------------------------------------------------|--|--|
| Podání žádosti                                                                                                    |  |  |
| OPF:CVABPJA4 Odborný jazyk anglický 4, podrobně я                                                                                                    |  |  |
| O uznání nového předmětu bude požádáno s následujícími údaji původního předmětu:                                                                                                    |  |  |
| <ul> <li>Období: zima 2019</li> <li>Ukončení: z</li> <li>Hodnocení: Z</li> <li>Počet původně absolvovaných kreditů: 3 <ul> <li>s kredity</li> <li>bez kreditů</li> </ul> </li> </ul>                                                                                                    |  |  |
| Předmět, který chci uznat na základě studia OPF:CVABPJA4 Odborný jazyk anglický 4<br>nechci dohledávat jiný předmět, chci si nechat uznat původní<br>Chcete na základě odstudování předmětu OPF:CVABPJA4 Odborný jazyk anglický 4 uznat<br>více předmětů? Dokončete žádost o první předmět, další předměty doplníte následně. |  |  |
| Doplňující poznámka k žádosti (bude vytištěna na žádosti)                                                                                                    |  |  |
| Uveďte další skutečnosti nebo zvláštnosti; např. upřesněte zde, pokud žádáte uznat<br>předmět za jiný počet kreditů, než je navrženo výše.                                                                                                    |  |  |
|                                                                                                    |  |  |
| Podat žádost k tomuto předmětu                                                                                                    |  |  |

6. Při žádosti o uznání předmětu nahrazovaného, zaškrtněte volbu "s kredity" a do pole napište kód předmětu, který by měl být nahrazen. Vždy si zkontrolujte, že máte zvoleno aktuální studijní odbobí (příklad "zima 2021" na obrázku). Po kliknutí na "Vyhledat předmět" si jej pod vyhledávacím polem Pic.7.

Pic.7

| OPF:EVSBPSOP Sociální politika, podrobně 🚛                                                                                                    |                    |  |  |
|----------------------------------------------------------------------------------------------------|--------------------|--|--|
| O uznání nového předmětu bude požádáno s následujícími údaji p                                                                                                    | ůvodního předmětu: |  |  |
| <ul> <li>Období: zima 2020</li> <li>Ukončení: zk</li> <li>Hodnocení: A</li> <li>Počet původně absolvovaných kreditů: 5 <ul> <li>s kredity</li> <li>bez kreditů</li> </ul> </li> </ul>                                                                                                    |                    |  |  |
| Předmět, který chci uznat na základě studia OPF:EVSBPSOP Sociální p                                                                                                    | politika           |  |  |
| 🗌 nechci dohledávat jiný předmět, chci si nechat uznat původní                                                                                                    |                    |  |  |
| Vepište slovo z názvu nebo kód předmětu:                                                                                                    |                    |  |  |
| OPF  EVSBPSPO                                                                                                    | Vyhledat předmět   |  |  |
| <ul> <li>OPF:EVSBPSPO Sociální politika (zima 2021) podrobně<br/>Mgr. Ivona Buryová, Ph.D., Mgr. Ivona Buryová, Ph.D., Mgr. Danuta Duda, Ph.D.</li> <li>6 kr. Ukončení: zkouška. EVS OPF SU</li> <li>Chcete na základě odstudování předmětu OPF:EVSBPSOP Sociální politika uznat více<br/>předmětů? Dokončete žádost o první předmět, další předměty doplníte následně.</li> <li>Doplňující poznámka k žádosti (bude vytištěna na žádosti)</li> <li>Uveďte další skutečnosti nebo zvláštnosti; např. upřesněte zde, pokud žádáte uznat<br/>předmět za jiný počet kreditů, než je navrženo výše.</li> </ul> |                    |  |  |
| Podat žádost k tomuto předmětu                                                                                                    |                    |  |  |

7. V obou předchozích případech můžete doplnit poznámku k Vaší žádosti.

8. Pokud máte vše připraveno klikněte na "Podat žádost k tomuto předmětu", pokud žádáte o uznání jednoho předmětu nebo klikněte na konci stránky na "Podat žádosti ke všem předmětům", pokud máte předmětů více Pic.8.

| Pic.8                                      |  |  |
|--------------------------------------------|--|--|
| Podat žádosti ke všem předmětům            |  |  |
| Zpět na výběr předmětů                     |  |  |
| Zpět na výběr studia, ze kterého se uznává |  |  |
| Přehled všech mých žádostí                 |  |  |
|                                            |  |  |

9. Zobrazí se Vám potvrzení odeslání Vaší žádosti Pic.9.

| Pic.9                                      |                                                                                                    |  |
|--------------------------------------------|----------------------------------------------------------------------------------------------------|--|
| Podái                                      | ní žádosti                                                                                                    |  |
| OPF:CV4                                    | ABPJA4 Odborný jazyk anglický 4, podrobně 🚛                                                                                                    |  |
|                                            | Vaše žádost o uznání předmětu CVABPJA4 Odborný jazyk anglický 4 za předmět CVABPJA4 Odborný jazyk anglický 4 byla úspěšně uložena.<br>Nyní se začne žádost zpracovávat. Vyčkejte do jejího vyřízení, po kterém Vás studijní oddělení vyzve e-mailem k jejímu podpisu a převzetí rozhodnutí.<br>Podat další žádost k témuž předmětu (např. v případě, že chcete předmět uznat za více předmětů).<br>Po kliknutí na odkaz se ztratí případný neuložený obsah stránky nepodané žádosti. |  |
| OPF:EVSBPSOP Sociální politika, podrobně 🚛 |                                                                                                    |  |
|                                            | Vaše žádost o uznání předmětu EVSBPSOP Sociální politika za předmět EVSBPSPO Sociální politika byla úspěšně uložena.<br>Nyní se začne žádost zpracovávat. Vyčkejte do jejího vyřízení, po kterém Vás studijní oddělení vyzve e-mailem k jejímu podpisu a převzetí rozhodnutí.<br>Podat další žádost k témuž předmětu (např. v případě, že chcete předmět uznat za více předmětů).<br>Po kliknutí na odkaz se ztratí případný neuložený obsah stránky nepodané žádosti.               |  |
| Zpět na                                    | výběr předmětů                                                                                                    |  |
| Zpět na výběr studia, ze kterého se uznává |                                                                                                    |  |
| Přehled                                    | všech mých žádostí                                                                                                    |  |

From: https://uit.opf.slu.cz/ - Ústav informačních technologií

Permanent link: https://uit.opf.slu.cz/en:zadost\_student?rev=1696572989

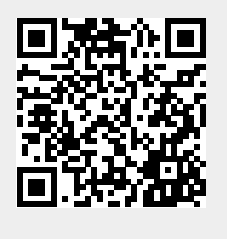

Last update: 2023/10/06 06:16